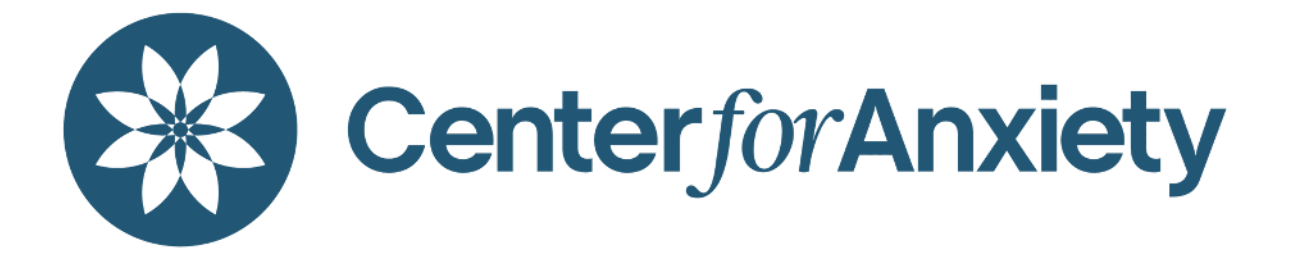

# **Insync Patient Portal Guide**

The following guide provides an overview of the features and functionalities of the Insync Patient Portal. If you see this toggle symbol:

►

you can click on it to expand the section for more information.

#### **Initial Portal Registration and Required Forms**

- An invitation to access the Center for Anxiety's PatientPortal will be sent to the email address on file. The portal activation email will have the subject line: "NYC Psychology PC (Center for Anxiety LLC) welcomes you to the Patient Portal." It will be sent from email address: <u>donotreply@alert.insynchcs.net</u> and the sender will be "InSync Administrator". It's best to add this address to your contacts so the email does not go to spam. The portal works best in Google Chrome. Please check your spam folder if you do not see the email.
- To activate your login, click on the "Click here to activate your login" button in the email. This will redirect you to the portal login page.
- The Insync Patient Portal link is: <u>https://centerforanxietyintouch.insynchcs.com/</u>
- On the login page, enter the patient's username and password provided in the activation email, which is valid for 72 hours. If you are attempting to login for the first time after the activation link has expired, please email <u>info@centerforanxiety.org</u> to have your portal invitation resent.
- Enter your date of birth and phone number on file with the Center for Anxiety.

• After entering your information, Insync will send you another email with a 6-digit code. This code must be entered within 5 minutes. If you do not receive the code, try refreshing your email by logging in and out of your account, refreshing your browser, or checking your spam/junk folder.

| Welcome to your<br>Patient Portal                                                                                                    |
|----------------------------------------------------------------------------------------------------|
|                                                                                                    |
| <b>iii</b> 02/15/2021                                                                                                    |
| 111-111-1111                                                                                                    |
| Proceed to Login                                                                                                    |
| The 6-digit OTP is sent to your registered email<br>address to verify your identity. Please enter OTP in<br>below text box and click the Verify OTP button. |
| P 9                                                                                                    |
| 4 min and 23 sec                                                                                                    |
| Verify OTP                                                                                                    |

- Once you receive the code, review the Terms and Conditions and scroll to the bottom to click on "I Agree."
- Enter your chosen password twice and you can now login to your portal!

| Reset Password   |                                                                                                    |
|------------------|----------------------------------------------------------------------------------------------------|
| 🔓 Password       | Password must have,                                                                                           |
| Confirm Password | <ul> <li>At least 8 characters</li> <li>At least 1 upper case character</li> <li>At least 1 number</li> </ul> |
| Submit           | At least 1 special character                                                                                  |

 Navigate to the "Forms/Documents" tab and complete the form entitled "Patient Demographics"

| $\leftrightarrow$ $\rightarrow$ C ( $``````````````````````````````````$ | anxietyintouch.insynchcs.com/PatientDo | sument                               |                   | 🛧 🔲 🌏 Incognito (2) 🛛 Updat |
|--------------------------------------------------------------------------|----------------------------------------|--------------------------------------|-------------------|-----------------------------|
| CenterforAnxiety                                                         |                                        | Enter amount to Pay: \$ 0.00 Pay Now | 0                 | EF Test<br>Log Out          |
| 🐐 Home / Dashboard                                                       | l'accente                              |                                      |                   |                             |
| 1 My Profile                                                             | Patient Forms                          |                                      |                   | ^                           |
| Appointments                                                             | Form Name                              | Received On                          | Last Submitted On | c                           |
| Messanes 🖪                                                               | Adult Monthly Check-In                 | 06/30/2023                           |                   |                             |
| Ressayes                                                                 | Adult Demographics.                    | 05/05/2023                           |                   |                             |
| Education Material                                                       |                                        |                                      |                   |                             |
| Forms / Documents 2                                                      |                                        |                                      |                   |                             |
| Survey Forms                                                             |                                        |                                      |                   |                             |
| 🈩 Treatment Plan                                                         |                                        |                                      |                   |                             |
| 🕸 Assessment Tools                                                       |                                        |                                      |                   |                             |
| \$ Billing                                                               |                                        |                                      |                   |                             |
|                                                                          |                                        |                                      |                   |                             |
|                                                                          |                                        |                                      |                   |                             |
|                                                                          |                                        |                                      |                   |                             |
|                                                                          |                                        |                                      |                   |                             |
|                                                                          |                                        |                                      |                   |                             |
|                                                                          |                                        |                                      |                   |                             |
|                                                                          |                                        |                                      |                   |                             |
|                                                                          |                                        |                                      |                   |                             |
|                                                                          |                                        |                                      |                   |                             |
|                                                                          |                                        |                                      |                   |                             |
|                                                                          |                                        |                                      |                   |                             |
|                                                                          |                                        |                                      |                   |                             |
|                                                                          |                                        |                                      |                   |                             |
|                                                                          |                                        |                                      |                   |                             |
|                                                                          |                                        |                                      |                   |                             |

Navigate to the "My Profile" tab and complete "My Details" and "Manage Saved Cards" to add a Credit Card Consent. Please click the green "Save and Submit" when you are done. Scroll down the page and click on Add New Card. Review the credit card consent and click on Sign. Sign digitally and click Accept. Enter your credit card details on the ePayment screen and click Submit.

### ▼ Patient Portal: Feature Overview

The Insync Patient Portal offers a variety of features to help patients manage their healthcare needs. Some of the key sections include:

- Assessments, Forms and Homework: Patients can complete their provider assigned assessments, homework and forms via the portal.
- Appointments: Patients can view upcoming appointments, request to cancel scheduled appointments and receive appointment reminders.
- Messaging: Patients can communicate with their healthcare providers through secure messaging, allowing them to ask questions and receive answers without having to make a phone call or visit the office.
- Bill Pay: Patients can view their bills and make payments online through the Patient Portal.
- Health Education: Patients can access a variety of health education resources, including articles and videos on a wide range of health topics.

### **v** Benefits of the Patient Portal

Using the Insync Patient Portal offers several benefits to patients, including:

- Convenience: Patients can convey messages to their healthcare providers from anywhere, at any time.
- Efficiency: Patients can request cancellations and make payments online, saving them time and reducing the need for phone calls and office visits.
- Empowerment: Patients can take a more active role in their healthcare by accessing their assessments, forms, billing statements and health education resources at any time.

Overall, the Insync Patient Portal is a valuable tool for patients looking to take a more active role in their healthcare. By providing convenient access to medical records, appointment overviews, and secure messaging with healthcare providers, the Patient Portal can help patients stay informed and engaged in their healthcare journey.

## Account Summaries, Adding Credit Cards, Making Payments Through the Portal: Easypay

- Go to the Home/Dashboard page to see an overview of your account
- At the top of the Dashboard is a field where you can enter the amount to pay.

| inSync             |                        | Enter                         | amount to Pay: \$ 0.00              | Now                                 | James Smith R, Sr                         |
|--------------------|------------------------|-------------------------------|-------------------------------------|-------------------------------------|-------------------------------------------|
| Home / Dashboard   | Request an             | Messages                      | Education Material                  | Manage Saved Cards                  |                                           |
| 1 My Profile       | IIII Appointment       |                               | 49                                  |                                     |                                           |
| Appointments       |                        | , 08/2                        | 26/2021 01:45 AM                    | Mori, Pranav sent you a message: No | w forms available on your patient portall |
| Messages 0         | 0                      | STERN, SHARONE J, M           | AD, FAA.   Follow Up   Pre Check In |                                     | Read More 39                              |
| Education Material | Decoming Appointments  | 6                             | C,                                  | 🤓 Vital                             | C'                                        |
| Forms / Documents  | Thu August 26, 2021, 0 | 1:45 AM after Wind            |                                     | You don't have any Vitals recorded. |                                           |
| Lab Results        | STEPPE SPANONE J, MO   | L FAA. TFOROW UP TPHE Check I | n                                   |                                     |                                           |
| \$ Billing         |                        |                               |                                     |                                     |                                           |

 If you need additional information as to the amount due, you can find that information in the Account Summary section. A similar payment field is available there, which is another way you can make a payment.

| insync             |                                                               | Enter amos                                                                                                    | ant to Pay: \$ 0.00            | Now                       |                      | James Smith R, Sr<br>08/25/2021 03:44 PM (Leg Out | 8            |
|--------------------|---------------------------------------------------------------|----------------------------------------------------------------------------------------------------|--------------------------------|---------------------------|----------------------|---------------------------------------------------|--------------|
| Home / Dashboard   | Request an Appointment                                        | Messages                                                                                                    | Education Material             | Manage Saved              | I Cards              |                                                   |              |
| My Profile         |                                                               | neero and                                                                                                    |                                | Contraction of the second |                      |                                                   |              |
| Appointments       | NEXT APPOINTMENT                                              | 08/26                                                                                                    | /2021 01:45 AM                 | Mori, Pranav sent yo      | u a message: New for | ns evailable on your patient port                 | all.         |
| 🖸 Messages 🛛 🕚     |                                                               | STERN, SHARONE J, MD, FR                                                                                                    | W.   Follow Up   Prix Check In |                           |                      |                                                   | Read More X  |
| Education Material | T Upcoming Appointments                                       |                                                                                                    | ď                              | 😍 Vital                   |                      |                                                   | ß            |
| Forms / Documents  | Thu, August 26, 2021, 01:45 AM                                | effection"                                                                                                    |                                | You don't have any Vit    | als recorded.        |                                                   |              |
| Lab Results        | STERR SHARINE J. MUTAA. I                                     | rokow up ( Pre Check In                                                                                                    |                                |                           |                      |                                                   |              |
| \$ Billing         |                                                               |                                                                                                    |                                |                           |                      |                                                   |              |
| 🐮 Clinial Summary  |                                                               |                                                                                                    |                                |                           |                      |                                                   |              |
| 😵 Vitals           |                                                               |                                                                                                    |                                |                           |                      |                                                   |              |
|                    | Total No. of Appointments: 1                                  |                                                                                                    | View More                      |                           |                      |                                                   |              |
|                    | K Clinical Summary                                            | Type o                                                                                                    | f Visit • C                    | Account Summar            | ÿ                    |                                                   | ď            |
|                    | 05/13/2021 4:43 PM<br>90837 - PSYCHOTHESIAPY (60)   Koshy, Ri | DHY                                                                                                    |                                |                           |                      | Most Recent Patient Statem                        | enta         |
|                    | 05/03/2021 1:00 AM                                            | 3450                                                                                                    |                                | Current Due               | Credit Balarice      | Date                                              | Amount       |
|                    | 03/19/2021 12:00 AM                                           | in the second second se |                                | \$2208.00                 | \$1705.11            | 08/25/2021 10:11 AM                               | 40.00        |
|                    | Follow Up I STERN, SHARONE J, MD, FAAP                        | MAR                                                                                                    |                                | N                         | et Due               | 08/25/2021 10:00 AM                               | 60.00        |
|                    | 02/17/2021 1:00 AM<br>Follow Up ( STERN, SHARONE J, MD, FAAP  | MGR                                                                                                    |                                |                           | 442.89               | 07/12/2021 10:51 AM                               | 210.00       |
| POWERED BY         | Complete Clinical Summary (all visits)                        | View                                                                                                    | Download . Transmit .          | \$ 0.00                   | How                  | View Statement Paye                               | nent History |

• To obtain a more detailed view of your account, click on the "View Statement" button. Alternatively, you can access the same location by clicking on "Billing" in the left menu.

| inSync                  |                                                             | Enter an                                              | sount to Pay: \$ 0.00            | Now                     |                    | James Smith R, Si<br>06/25/2021 03.44 PM / Leg Ov | 2            |  |  |
|-------------------------|-------------------------------------------------------------|-------------------------------------------------------|----------------------------------|-------------------------|--------------------|---------------------------------------------------|--------------|--|--|
| Home / Dashboard        | Request an Appointment                                      | Messages                                              | Education Material               | Manage Saved            | Cards              |                                                   |              |  |  |
| My Profile Appointments |                                                             | 08/2                                                  | 6/2021 01:45 AM                  | Mori, Pranav sent you   | a message. New for | ns available on your patient port                 | all          |  |  |
| B Messages 🚯            | $\mathbf{\circ}$                                            | STERN, SHARONE J, MD.                                 | FAA., I Follow Op I Pre Check In |                         |                    |                                                   | Read More X  |  |  |
| Education Material      | Upcoming Appointments                                       |                                                       | C,                               | 😍 Vital                 |                    |                                                   | C            |  |  |
| Forms / Documents       | Thu, August 26, 2021, 01:45 AM                              | withing Theorem                                       |                                  | You don't have any Vita | is recorded.       |                                                   |              |  |  |
| Lab Results             | STERN, SHARONE J, MO, FAA.                                  | STERN, SHARONE J, MD, FAA.   Follow Up   Pre Check In |                                  |                         |                    |                                                   |              |  |  |
| Billing                 |                                                             |                                                       |                                  |                         |                    |                                                   |              |  |  |
| Clinial Summary         |                                                             |                                                       |                                  |                         |                    |                                                   |              |  |  |
| 9 Vitals                |                                                             |                                                       |                                  |                         |                    |                                                   |              |  |  |
|                         | Total No. of Appointments: 1                                |                                                       | View More                        |                         |                    |                                                   |              |  |  |
|                         | 🞇 Clinical Summary                                          | Type                                                  | of Visit • 🕑                     | Account Summary         |                    |                                                   | 6            |  |  |
|                         | 05/13/2021 4:43 PM<br>90837 - PSYCHOTHERAPY (60)   Koshy, R | losy                                                  |                                  |                         |                    | Most Recent Patient States                        | vents        |  |  |
|                         | 05/03/2021 1:00 AM                                          |                                                       |                                  | Current Due             | Credit Balance     | Date                                              | Amount       |  |  |
|                         | Follow Up   STERN, SHARONE J, MD, FAA                       | PMLR                                                  |                                  | \$2208.00               | \$1705.11          | 08/25/2021 10:11 AM                               | 40.00        |  |  |
|                         | Follow Up   STERN, SHARONE J, MD, FAA                       | PM&R                                                  |                                  | Ne                      | Due                | 08/25/2021 10:00 AM                               | 60.00        |  |  |
|                         | 02/17/2021 1:00 AM<br>Follow Up I STERN, SHARONE J, MD, FAA | PMAR                                                  |                                  | \$50                    | 02.89              | 08/17/2021 9:52 AM                                | 210.00       |  |  |
| in the second           | Complete Clinical Summary (all visits)                      | Vie                                                   | w Download . Transmit .          | \$ 0.00 ePayl           | Now                | View Statement Pay                                | ment History |  |  |

• Clicking this will direct you to the "My Statement" tab on the billing page, where you can view and/or print your statement. This page also provides two additional locations where payment can be made.

| in sync                          | Enter amount to Pay:              | S. 0.00 ePay Now. |                              | James Smith R, i<br>Log C |
|----------------------------------|-----------------------------------|-------------------|------------------------------|---------------------------|
| Home / Dashboard My Bills        |                                   |                   |                              |                           |
| My Profile My Statement Ledger C | nline Payment Log Payment Receipt |                   |                              | \$ 0.00                   |
| Appointments                     |                                   | 640               |                              |                           |
| Messages 0                       | 103 - 1254                        | •                 |                              | -                         |
| Education Material               |                                   |                   |                              |                           |
| Forms / Documents                |                                   |                   |                              |                           |
| Lab Results 21 Main Stree        | Practice                          | D WSA D Party 1   |                              |                           |
| Billing Tampa, FL 33             | n bus add prac<br>1634            | Card Number:      | Exp Date: A                  | Amount                    |
| Clinial Summary Phone: 232-3     | 33-3333                           | Signature         | 3 or 4 dialt security        | rode                      |
| Vitals                           |                                   |                   |                              |                           |
| Patient Nam                      | e: James Smith Sr                 | 0000007824        | 08/25/2021 Amou              | 2.208.00                  |
|                                  |                                   | MAKE CE           | ECKS PAYABLE / REMIT TO-     |                           |
| father Eather                    |                                   |                   | New Entity                   |                           |
| Accordius Cr                     | eekside, 604 Stokes st            | т                 | 1 Flower St<br>ampa EL 33634 |                           |
| Tampa, FL 33                     | 634                               | ,                 |                              |                           |
| For all billing r                | juestions,                        | CTATEMENT         | PLEASE DETACH AND RETUR      | N TOP PORTION             |
| call: 516-364-                   | 3382                              | STATEMENT         |                              |                           |

• All payment fields function in the same way. Therefore, regardless of which payment field is used, you can enter the desired payment amount and click the "ePay Now" button.

| insync                                                   |                              | Enter a                                                         | mount to Pay: \$ 100.00 | James Smith R, Sr<br>08/25/2021 04.11 FM ( Leg Out                           | 8          |
|----------------------------------------------------------|------------------------------|-----------------------------------------------------------------|-------------------------|------------------------------------------------------------------------------|------------|
| <ul> <li>Home / Dashboard</li> <li>My Profile</li> </ul> | Request an Appointment       | Messages                                                        | Education Material      | Manage Saved Cards                                                           |            |
| Appointments Messages                                    |                              | INT 08/2<br>STERIN, SHARONE J, MD, P                            | 26/2021 01:45 AM        | Mori, Pranav sent you a message: New forms available on your patient portail | nod More X |
| Education Material                                       | Upcoming Appointmen          | ta -                                                            | C,                      | 😍 Vital                                                                      | ď          |
| Forms / Documents                                        | 26 STERN, SHARONE J.         | 1, 01:45 AM all an Item<br>MD, FAA., I Follow Up ( Pre Check In |                         | You don't have any Vitals recorded.                                          |            |
| 🖬 Lab Results                                            |                              |                                                                 |                         |                                                                              |            |
| \$ Billing                                               |                              |                                                                 |                         |                                                                              |            |
| Ҟ Clinial Summary                                        |                              |                                                                 |                         |                                                                              |            |
| @ Vitals                                                 |                              |                                                                 |                         |                                                                              |            |
|                                                          | Total No. of Appointments: 1 | 1                                                               | View More               |                                                                              |            |

• The ePayment window will appear where you can select the card you would like to use. If the card is in the system select it and click Pay Now.

|                                                                   | ×                                                                                                    |
|-------------------------------------------------------------------|----------------------------------------------------------------------------------------------------|
| James Smith R, Sr                                                 |                                                                                                    |
| 100.00                                                            |                                                                                                    |
| isted, please select 'Add New Card' to enter new payment info     | rmation                                                                                                    |
| Use already saved card on file - 0057 (11539)                     | •                                                                                                    |
|                                                                   |                                                                                                    |
| (InSync Billing Practice)                                         | •                                                                                                    |
| out saving card on file, please select 'NO' option for 'Save this | card for                                                                                                    |
| www.io.commue.                                                    |                                                                                                    |
|                                                                   | James Smith R, Sr<br>100.00<br>isted, please select 'Add New Card' to enter new payment info<br>Use already saved card on file - 0057 (11539)<br>(InSync Billing Practice )<br>out saving card on file, please select 'NO' option for 'Save this |

 If the card is not in the system click on the dropdown to select Add new card, enter the card information and click Pay Now

| ame:                                                                                                 | James Smith R, Sr                                             |
|----------------------------------------------------------------------------------------------------|---------------------------------------------------------------|
| ayment Amount (\$):                                                                                  | 100.00                                                        |
| * If the card you want to use is not listed,                                                         | please select 'Add New Card' to enter new payment information |
| elect Already Saved Card:*                                                                           | Search                                                        |
|                                                                                                    | Select                                                        |
|                                                                                                    | Add new card                                                  |
| illing Entity:                                                                                       | Use already saved card on file - 0057 (11539)                 |
| <ul> <li>If you wish to make payment without sa<br/>future payments' and select PAY NOW t</li> </ul> | avin Use already saved card on file - 5439 (11538)            |

• The payment will process and direct you to the Online Payment Log tab on the Billing page. The payment details will display in the table.

| inSync             |                         | Ent                         | er amount to Pay: \$ 0.00 | aPay Non     |          |                    | James Smith I                   | R.Sr E |
|--------------------|-------------------------|-----------------------------|---------------------------|--------------|----------|--------------------|---------------------------------|--------|
| Home / Dashboard   | My Bills                |                             |                           |              |          |                    |                                 |        |
| 1 My Profile       | My Statement Ledg       | er Online Payment Log Payme | nt Receipt                |              |          |                    |                                 |        |
| Appointments       | Search Online Payme     | ent Log                     |                           |              |          |                    |                                 |        |
| 🛛 Messages 🛛 🔘     | Transaction Date:       | To                          | Transaction #:            |              |          | Transaction Status | All                             | ~      |
| Education Material | Paid Amount (\$):       | > ~ 0.00                    | Source:                   | All          | ~        | Billing Entity:    | Select                          | ÷      |
| Forms / Documents  | Card# (Consentid):      | Select ~                    |                           |              |          |                    |                                 |        |
| Lab Results        |                         |                             |                           | Search Clear |          |                    |                                 |        |
| \$ Billing         |                         |                             |                           |              |          |                    |                                 |        |
| Clinial Summary    | Portal-Easy Pay         | 08/25/2021 02:25 PM         | 25574                     | 2108.00      | 100.00   | Success            | Payment made through Consentid. | -      |
| Q Vitals           | Portal-Easy Pay         | 08/26/2021 01:51 PM         | 25573                     | 2108.00      | 100.00   | Success            |                                 |        |
|                    | InSync-Easy Pay         | 08/24/2021 02:22 PM         | 25560                     | 2193.00      | 15.00    | Success            | Payment made through Consentid. | -      |
|                    | Portal Easy Pay         | 08/10/2021 02:51 PM         | 25392                     | 2198.89      | 22.00    | Success            | SETTLED                         |        |
|                    | Portal-Easy Pay         | 08/10/2021 02:47 PM         | 25390                     | 2209.89      | 11.00    | Success            | SETTLED                         |        |
|                    | Portal-Easy Pay         | 08/10/2021 02:45 PM         | 25388                     | 2209.89      | 11.00    | Success            | SETTLED                         |        |
|                    | Portal Easy Pay         | 06/10/2021 02:43 PM         | 25386                     | 2209.89      | 11.00    | Success            | SETTLED                         |        |
|                    | InSync-Easy Pay         | 07/30/2021 07:10 AM         | 25272                     | 0.00         | 15000.00 | Success            | Payment made through Consentid. |        |
|                    | Total Number of Records | x 48                        |                           |              |          |                    | # 1 2 3 4                       | 5 10   |